# **ELMO-Cast** Installation von Firmware-Updates

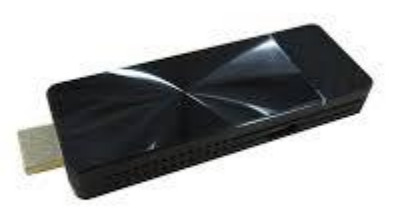

# Vorbereitung

#### **Benötigte Geräte:**

- ELMO-Cast
  - ELMO-Cast Zubehör:
    - USB Kabel f
      ür Stromzufuhr (Typ-C auf A)
    - AC-Adapter und Netzstecker
- Externer, Miracast-fähiger Monitor
- Internetfähiges Endgerät

#### Sonstige Voraussetzungen:

Stabile Internetverbindung

### Schritt 1: Anschluss des ELMO-Cast

- Schließen Sie den ELMO-Cast mit Hilfe des USB-Kabels und des AC-Adapters an eine Stromversorgung an.
- Schließen Sie den ELMO-Cast an den externen, Miracast-fähigen Monitor per HDMI-Eingang an.
- Wählen Sie in den Einstellungen des externen Monitors den entsprechenden HDMI-Eingang aus.

# **Optionaler Schritt 2:**

Falls Sie den ELMO-Cast zum ersten Mal benutzen und noch nicht eingerichtet haben:

Richten Sie den ELMO-Cast gemäß der Anleitung Seite 14, 15 und 16 ein und vergeben Sie ein neues Administrator-Passwort.

# Schritt 3: Verbindung des internetfähigen Endgeräts mit dem ELMO-Cast

- Wenn Sie Android OS benutzen:
- 1. Schalten Sie die WiFi-Einstellung Ihres Gerätes ein.
- **2.** Wählen Sie die SSID des ELMO-Cast aus der Liste aus und geben Sie das Passwort des Zugangspunkts des ELMO-Casts ein.

#### Wenn Sie Windows OS benutzen:

**1.** Klicken Sie auf das WLAN Symbol in der Task-Leiste.

Benutzen Sie entweder einen Linksklick oder einen Rechtsklick und wählen dann "Netzwerk- und Interneteinstellungen öffnen".

2. Wählen Sie die SSID des ELMO-Cast aus der Liste aus 🕦 und geben Sie das Passwort des Zugangspunkts des ELMO-Casts an. 😢

#### Bei der Benutzung von Tastenkürzel:

1. Drücken Sie gleichzeitig die beiden Tasten 📧 📲 🗾 , um die Liste der verbindungsfähigen Geräte anzuzeigen.

2. Wählen Sie die SSID des ELMO-Cast aus der Liste aus 🕦 und geben Sie das Passwort des Zugangspunkts des ELMO-Casts an. (2)

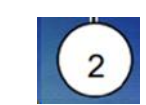

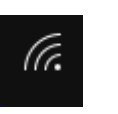

#### Wenn Sie iOS, iPadOS oder MacOS benutzen

**1.** Schalten Sie die WiFi-Einstellung Ihres Gerätes ein.

2. Wählen Sie die SSID des ELMO-Cast aus der Liste aus 🕦 und geben Sie das Passwort des Zugangspunkts des ELMO-Casts an. 💿

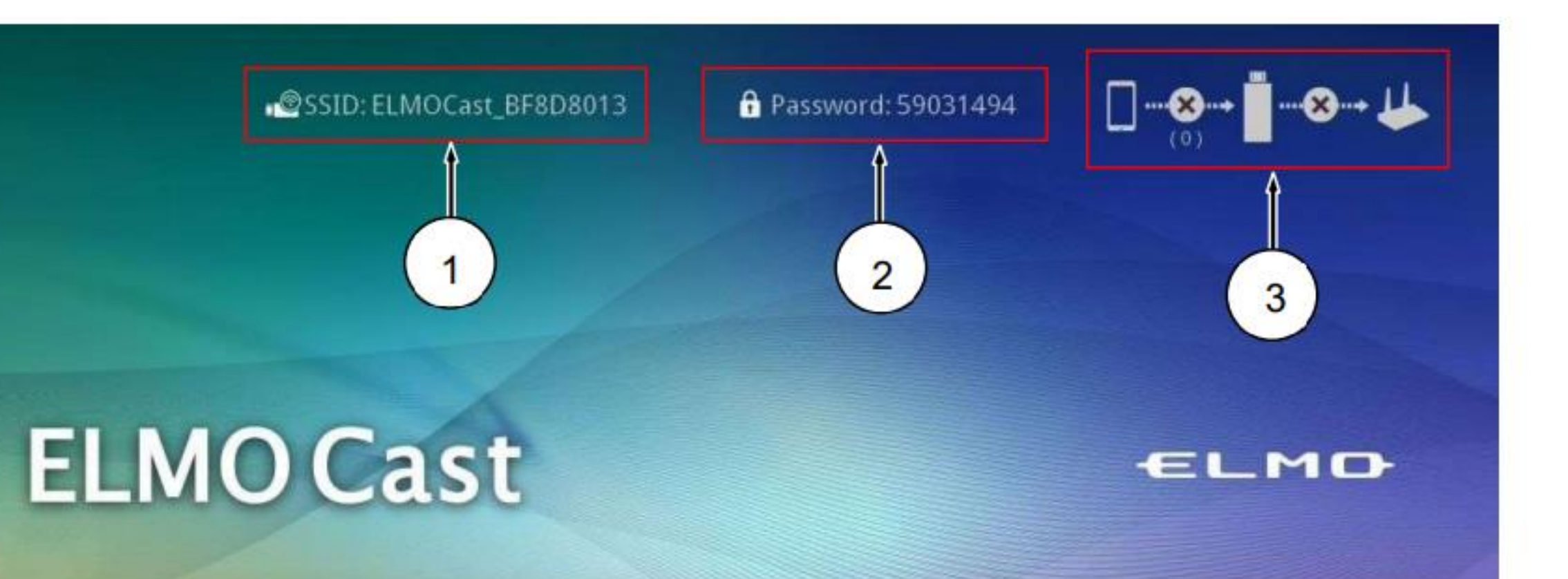

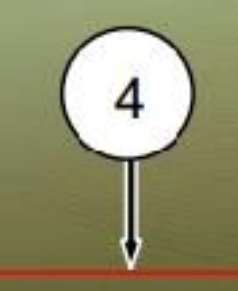

Direct Link IP: 192.168.168.1 Infrastructure IP:

uto Allow: OII

Share Screen: Or

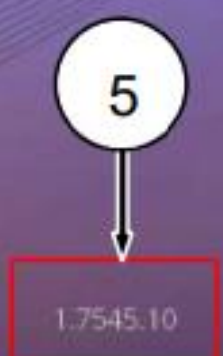

## Schritt 4: ELMO-Cast-Einstellungen

- Öffnen Sie den Browser Ihres internetfähigen Gerätes und geben Sie folgende IP Adresse in Ihre Suchleiste ein: <u>http://192.168.168.1</u>
- Loggen Sie sich mit Ihrem Administrator-Passwort ein. Wenn Sie noch kein neues Administrator-Passwort vergeben haben, folgen Sie bitte den Angaben aus Schritt 2.
- Wenn eine neue Firmware verfügbar ist, wird ein Symbol oben rechts auf dem Home-Bildschirm angezeigt.
- Drücken Sie auf den Menüpunkt "Admineinstellungen" und wählen Sie "Upgrade" und "OK" aus.

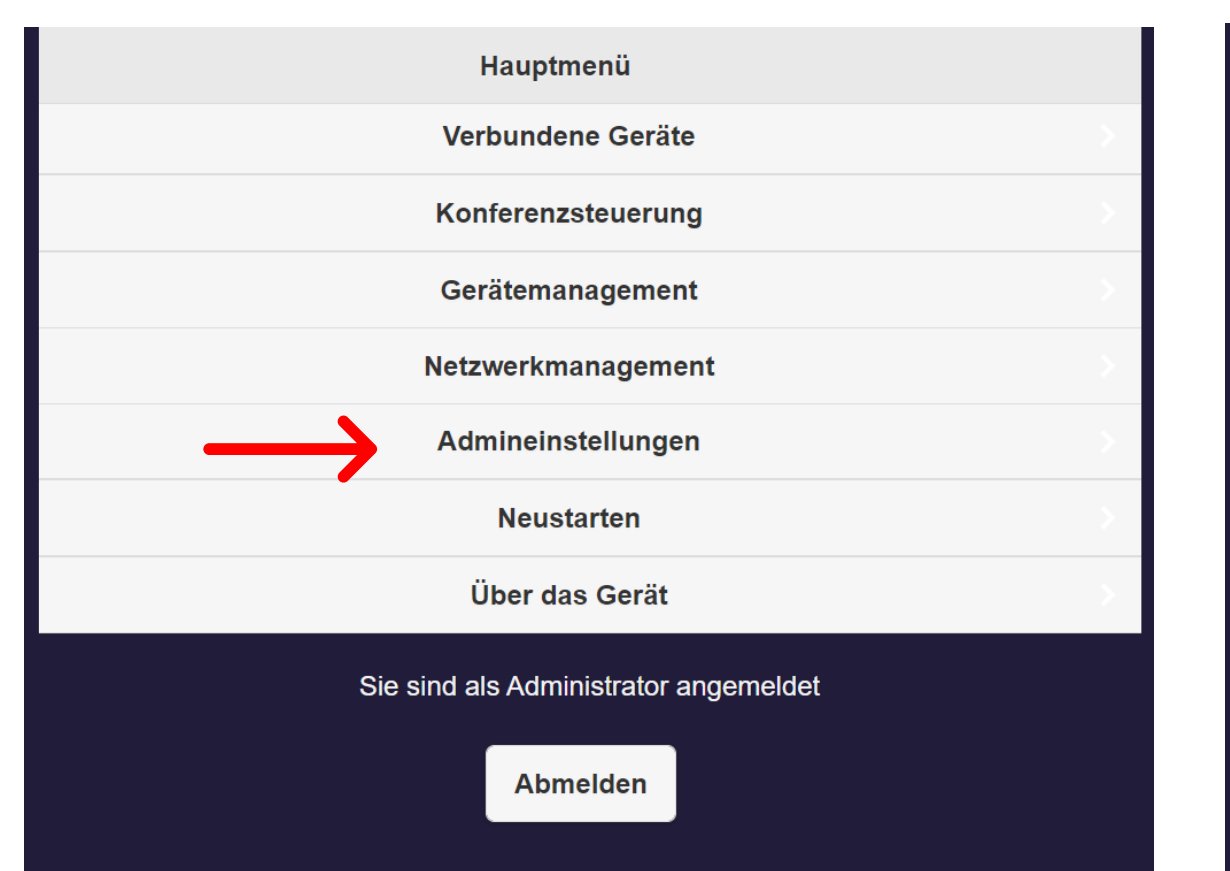

|                   | Admineinstellungen               |                              |   |
|-------------------|----------------------------------|------------------------------|---|
| OTA-Up            | date-URL                         |                              | > |
| 🛾 🏝 Verbind       | ung                              | Über Router oder direkte Ve  | > |
| 🖼 Festgele        | egter Host                       | Dynamisch                    | > |
| 🕀 Upgrade         |                                  | Ihre Firmware ist auf dem ne | > |
| 💮 Installat       | ionstest für drahtloses Netzwerk |                              | > |
| ⊘ Zentrale        | s Managementsystem               | Aus                          | > |
| <b>O</b> Auf Star | ndardeinstellungen zurücksetzen  |                              | > |

### Schritt 5: Update

Das Update des ELMO-Cast wird nun geladen.

Bitte warten Sie und unterbrechen Sie nicht die Internet- oder Stromverbindung!

Wenn die Fortschritts-Anzeige "100%" erreicht hat, wird der ELMO-Cast neu gestartet. Das Update sollte nun vollendet sein.

### Bei Schwierigkeiten oder Fragen

Kontaktieren Sie uns bitte: E-Mail: info@elmo-germany.de Telefon: +49 211 544 756 40